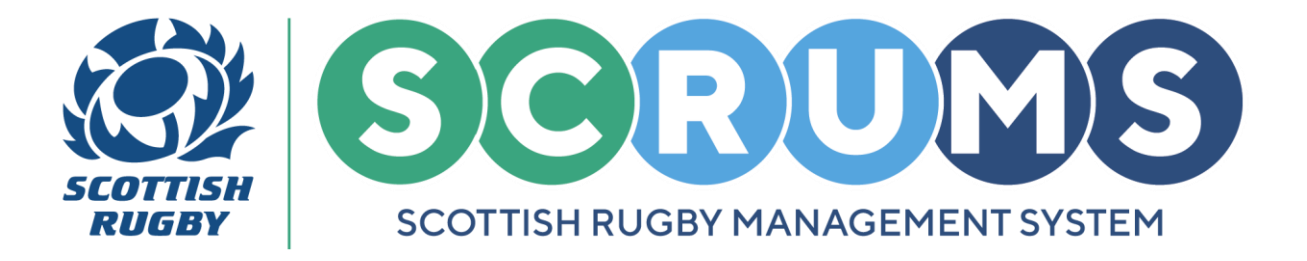

## **ADDING FRIENDLY FIXTURES**

This guide will detail how to add **Friendly Fixtures** for your club / school on **SCRUMS**, the Scottish Rugby User Management System.

### **PRE MATCH STEP 1**

When you login to **SCRUMS**, navigate to the **Competitions** section from the **Main Menu Sidebar** or **Dashboard Tiles**, as highlighted.

Then, to access a list of all the teams at your club / school for the current season click on the '**Teams** & **Fixtures'** tile.

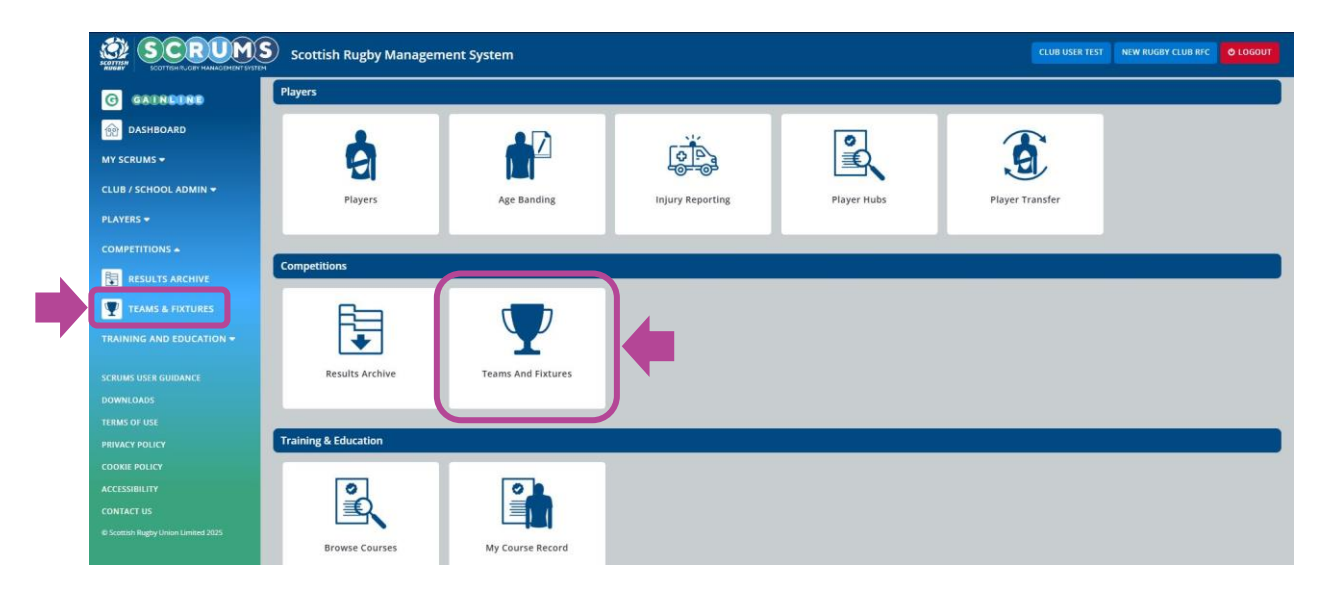

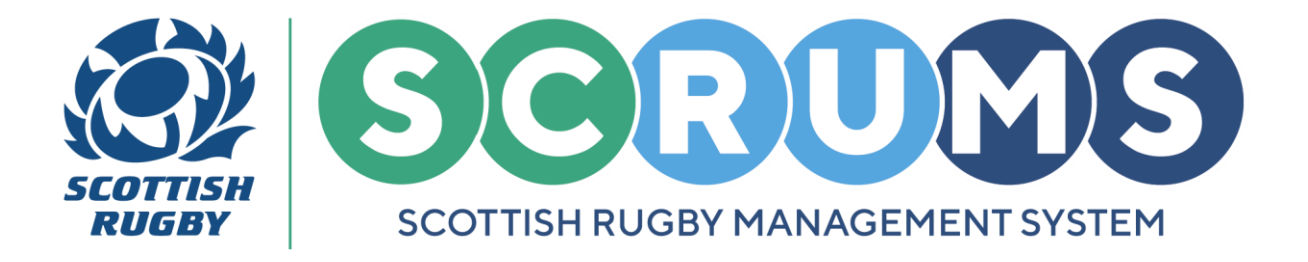

# **ADDING FRIENDLY FIXTURES**

## **PRE MATCH STEP 2**

From **Teams and Fixtures**, you will land on your club / school teams for the current season.

To select the team that you want to add a **Friendly Fixture** for, click the **'View Fixtures'** button next to any of the teams at your club / school.

| You can view all your teams on this page, t | ipdate the Team Contact and view the team's fixtures | BACK                       |
|---------------------------------------------|------------------------------------------------------|----------------------------|
| New Rugby Club RFC Teams                    |                                                      | Select Season 2024-2025 ~  |
| Name                                        | Team Contacts                                        |                            |
| 1st XV (Men)                                |                                                      | EDIT CONTACT VIEW FIXTURES |
| 2nd XV (Men)                                |                                                      | EDIT CONTACT VIEW FIXTURES |
| 1st XV (Women)                              |                                                      | EDIT CONTACT VIEW FIXTURES |

### **PRE MATCH STEP 3**

This will take you to a screen displaying the chosen team's **Fixture List** for the current season.

To add a new fixture for this team, select **Add Fixture/Event** button, as highlighted.

| f you wish to make  | any changes to your upcoming fixture please contact your Regi | ADD FIXTURE/EVENT COMPETITION FIXTURE KEY BACK |                                                  |  |  |
|---------------------|---------------------------------------------------------------|------------------------------------------------|--------------------------------------------------|--|--|
| East Region Friendl | y Fixtures (Men's)                                            |                                                |                                                  |  |  |
| 17/08/2024          |                                                               |                                                |                                                  |  |  |
|                     | New Rugby Club RFC - 1st XV (Men)                             | New Rugby Club RFC - 2nd XV (Men)              | SUBMIT SCORE SUBMIT TEAMSHEET FIXTURE TEAMSHEETS |  |  |

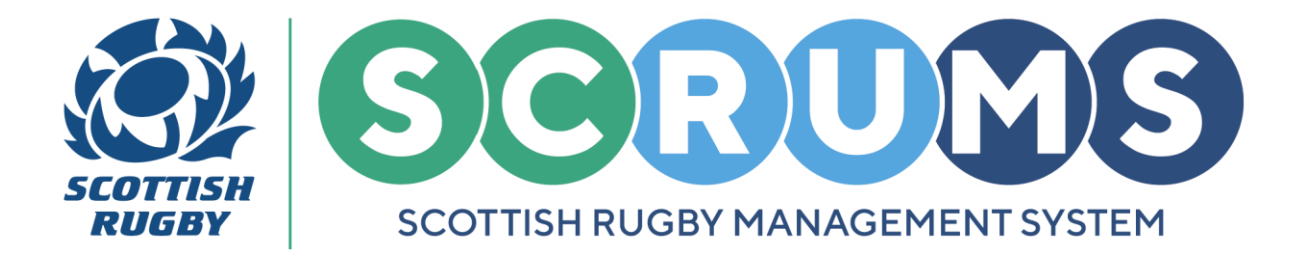

# **ADDING FRIENDLY FIXTURES**

### **PRE MATCH STEP 4**

This will open the New Fixture Form. To create a new fixture:

- First, select a 'Home' and 'Away' team. Teams can be either 'Home' or 'Away'
- Then, add the 'Time' and 'Date' of the fixture using the dropdowns
- Finally, enter a 'Venue' for this fixture in the text box.

Once all information is entered in the form please press 'Save' to add your friendly fixture.

| nis page you can add a Fixture/Event |                          |                                 |   |      | BACK |
|--------------------------------------|--------------------------|---------------------------------|---|------|------|
| dd New Fixture                       |                          |                                 |   |      |      |
| Type Of Fixture/Event                | Fixture (e.g. 15 a side) |                                 |   |      | ~    |
| Home Team                            | New Rugby Club RFC 1st   | New Rugby Club RFC 1st XV (Men) |   |      | ~    |
| Away Team                            | Please select            | Please select                   |   |      | ~    |
| Time                                 | 12                       | ~                               | 0 |      | ~    |
| Date                                 | 20                       | ✓ 3                             | * | 2025 | *    |
| Venue                                |                          |                                 |   |      |      |
|                                      |                          |                                 |   |      | SAVE |
|                                      |                          |                                 |   |      |      |

Your new fixture will now appear on your team's Fixture List.

If you wish to make any changes to your **upcoming fixtures**, please contact your **Regional Competition Administrator.** 

| If you wish to make any changes to your upcoming fixture please contact your Regional Competition Administrator |                                   |                                   | ADD FIXTURE/EVENT COMPETITION FIXTURE KEY BACK   |
|----------------------------------------------------------------------------------------------------|-----------------------------------|-----------------------------------|--------------------------------------------------|
| East Region Friendly                                                                                            | Fixtures (Men's)                  |                                   |                                                  |
| 17/08/2024<br>12:00                                                                                             | New Rugby Club RFC - 1st XV (Men) | New Rugby Club RFC - 2nd XV (Men) | SUBMIT SCORE SUBMIT TEAMSHEET FIXTURE TEAMSHEETS |
| East Region Friendly                                                                                            | Fixtures (Men's)                  |                                   |                                                  |
| 20/03/2025<br>12:00                                                                                             | New Rugby Club RFC - 1st XV (Men) | TBC - 1st XV (Men)                | SUBMIT SCORE EDIT TEAMSHEET FIXTURE TEAMSHEETS   |

For any further guidance please contact scrums@sru.org.uk